To use RSCARDS on your Macintosh:

- 1. Log on to GEnie using the built-in mini-terminal program.
- 2. Move to the GEnie menu page for the game you wish to play.
- 3. Select the "Play" option from the GEnie menu page. The program will automatically shift into RSCARDS mode when you enter the game.
- If you see the "Please run your RSCARDS program now" message (instead of the auto-shift), select the "RSCARDS" item on the "File" menu.

The following special keys are used to control the RSCARDS program:

- Cloverleaf R enter RSCARDS mode
- Cloverleaf T enter terminal mode

Cloverleaf Q exit program

- Cloverleaf S toggle sound effects on/off
- Cloverleaf B toggle "moving box" effects on/off
- Cloverleaf P change RS-232 parameters
- Cloverleaf D dial GEnie (send dial string)
- Cloverleaf C save current RS-232 configuration
- Cloverleaf U to show communications statistics

The R, T and Q options can also be selected from the "File" menu; the S, B, P, D, and C options can also be selected from the "Options" menu.

Please send us your comments and suggestions (as well as any bug reports) by selecting the "Feedback to Factory Programming" item on any RSCARDS menu page. Thank you for playing RSCARDS games!